## Nuovi Parametri di configurazione Posta Elettronica Ministeriale

Accedere al menu Impostazioni->Generali tramite il pannello Configurazione presente in SCUOLA DIGITALE

quick guide

| 🐵 Impostazioni genera   | li                |                    |               |                |                      |                     | × |
|-------------------------|-------------------|--------------------|---------------|----------------|----------------------|---------------------|---|
| 🔓 Anagrafica Cliente    | 🕸 Moduli attivi   | 🏛 Aree Organizzati | ve Omogenee   | 🖸 Codici fatt  | urazione elettronica | 🙆 Posta elettronica |   |
| 🖉 Firma digitale utente | 🖂 Scanner         | 嶜 Gruppi di utenti | 💄 Utenti di S | cuola Digitale | 😤 Importa utenti da  | RE 🏠 Plessi         |   |
| 😞 Anni scolastici 🛛 🛗   | Calendario plesso |                    |               |                |                      |                     |   |

## e modificare i campi come sotto riportato:

| Parametri         | Posta Istituzionale                    | PEC                         |  |  |
|-------------------|----------------------------------------|-----------------------------|--|--|
| CASELLA           | codicemeccanografico@istruzione.it     | codicemec@pec.istruzione.it |  |  |
| Dominio           | istruzione.gov.it                      | pec.istruzione.it           |  |  |
| SMTP SERVER       | smtp.office365.com                     | sendm.cert.legalmail.it     |  |  |
| Porta Smtp        | 587                                    | 465                         |  |  |
| SMTP SSL          | SÌ                                     | Si                          |  |  |
| SMTP USERNAME     | codicemeccanografico@istruzione.gov.it | codicemec@pec.istruzione.it |  |  |
| SMTP PASSWORD     | Password della posta                   | Password della posta        |  |  |
| IMAP/POP SERVER   | outlook.office365.com                  | mbox.cert.legalmail.it      |  |  |
| Porta Imap/Pop    | 995                                    | 995                         |  |  |
| IMAP/POP SSL      | SÌ                                     | Si                          |  |  |
| IMAP/POP USERNAME | codicemeccanografico@istruzione.gov.it | codicemec@pec.istruzione.it |  |  |
| IMAP/POP PASSWORD | Password della posta                   | Password della posta        |  |  |
| Server Timeout    | 120                                    | 120                         |  |  |
| CASELLA PEC       | NO                                     | SI                          |  |  |
| Αττινα            | SÌ                                     | SI                          |  |  |
| TIPO CASELLA      | POP                                    | РОР                         |  |  |